## Modulo 4 Esercizio "Foglio elettronico"

- 1. Apri il programma Microsoft Excel
- Inserisci i seguenti dati nelle celle indicate, il simbolo " indica l'inizio e la fine del testo e non va inserito nel documento
  - A1 "Bilancio economico della vacanza al mare"
    A2 "Anno 2002"
    A3 "Benzina"
    B3 "100"
    C3 "Giorni"
    D3 " 7"
    A4 "Pedaggio autostrada"
    B4 "70"
    A5 "Albergo"
    B5 "490"
    A6 "Ristorante"
    B6 "120"
    A7 "Varie"
    B7 "300"
    A8 "Totale"
- 3. Salva il file nella cartella Documenti con il nome "Vacanza\_2002"
- 4. Unisci le celle A1, B1, C1, D1, E1 per ottenere il testo al centro
- 5. Unisci le celle A2, B2, C2, D2, E2 per ottenere il testo al centro
- 6. Imposta i caratteri delle righe 1 e 2 a Grassetto, 12 punti
- 7. Allarga la colonna A in modo che sia completamente visibile il testo "Pedaggio autostrada"
- 8. Sostituisci il contenuto della cella B7 con il numero 250
- 9. Inserisci una riga tra la 6 e la 7
- 10. Scrivi in A7 "Spiaggia" e in B7 "200"
- Imposta i valori delle celle B3:B8 a "Valuta" con il simbolo dell'euro prima del valore e con due cifre decimali
- 12. Utilizzando la Barra degli strumenti inserisci nella cella B9 la somma dei valori da B3 a B8
- 13. Utilizzando la Barra degli strumenti elimina le cifre decimali dal risultato
- 14. Scrivi nella cella A10 "Media per giorno"
- Inserisci nella cella B10 la formula che dà il risultato della divisione del valore contenuto in B9 per il valore contenuto in D3
- 16. Aumenta il numero di cifre decimali del valore di B10 portandole a 3
- 17. Rinomina il foglio di lavoro da "Foglio1" a "Anno 2002"
- 18. Seleziona le celle dalla A3 alla B8

- 19. Dalla Barra degli strumenti attiva la "Creazione guidata Grafico"
- 20. Scegli l'opzione "Istogramma 3D non in pila"
- 21. Inserisci come titolo del grafico "Vacanza 2002"
- 22. Inserisci per "Asse delle categorie (X):" il titolo "Spese"
- 23. Inserisci il diagramma ottenuto nello stesso foglio di lavoro
- 24. Posiziona il diagramma sotto il testo "Giorni" e in modo che tutti i dati del foglio siano leggibili
- 25. Elimina dal diagramma il riquadro della legenda "Serie 1"
- 26. Cambia il tipo di grafico da istogramma a torta
- 27. Fai visualizzare le etichette dati e le relative percentuali
- 28. Seleziona lo spicchio "Albergo" della torta
- 29. Cambia il colore dello spicchio selezionato utilizzando il tasto destro del mouse, scegli il colore "Rosso"
- 30. Nella formula della cella B10 rendi assoluto il riferimento alla cella D3
- 31. Attiva l'anteprima di stampa usando i comandi della Barra dei menu
- 32. In visualizzazione anteprima cambia l'impostazione del foglio da verticale a orizzontale
- 33. Chiudi l'anteprima di stampa
- 34. Salva il documento modificato usando la Barra degli strumenti
- 35. Chiudi il foglio di lavoro, lasciando aperto Microsoft Excel